## Selecting Junior High Courses in Edsembli

| Step 1: In the Edsembli student portal,<br>click on the rectangle with the student<br>photo to open the options $\rightarrow$ Class Info $\rightarrow$<br>Class Selection. | Status: This year and next year<br>ASN:<br>Student no:<br>Grade: 7<br>Birthdate: Age: |
|----------------------------------------------------------------------------------------------------|---------------------------------------------------------------------------------------|
|                                                                                                    | Enter search here Q                                                                   |
|                                                                                                    | Summary                                                                               |
|                                                                                                    | Digital documents                                                                     |
|                                                                                                    | Class info                                                                            |
|                                                                                                    | Classes                                                                               |
|                                                                                                    | Schedule                                                                              |
|                                                                                                    | Course selections                                                                     |
|                                                                                                    | Attendance                                                                            |

<u>Step 2:</u> Where it says "Add by typing course then hit enter or select from list" type and select each of the core courses at the grade level you're moving into next year.

- o English Language Arts
- o Math
- o Science
- Social Studies
- Physical Education

Be sure they are going under *Preferred Courses*. To delete, left click on the course.

|                                                                                       | × | Add course s                                    | Add course selections                                                 |                   |            |        |         |            |                       |  |  |
|---------------------------------------------------------------------------------------|---|-------------------------------------------------|-----------------------------------------------------------------------|-------------------|------------|--------|---------|------------|-----------------------|--|--|
| Oilfields High School                                                                 |   | Set defaults                                    |                                                                       |                   |            |        |         |            | ,                     |  |  |
| Status: This year and next year<br>ASN:<br>Student no:<br>Grade: 7<br>Birthdate: Age: | ^ | Preferred     Course can b     Add by typing co | Preferred     Add by typing course then hit enter or select from list |                   |            |        |         |            |                       |  |  |
| Enter search here                                                                     | Q | Preferred cou                                   | Preferred courses                                                     |                   |            |        |         |            |                       |  |  |
| Digital documents                                                                     |   | Course                                          | Number                                                                | Title)            | Substitute | Locked | Section | Course fee | School                |  |  |
| Class info                                                                            | ^ | MAT08                                           | MAT08                                                                 | Mathematics 8     |            |        |         |            | Oilfields High School |  |  |
| Classes                                                                               |   | SST08                                           | SST08                                                                 | Social Studies 08 |            |        |         |            | Oilfields High School |  |  |
|                                                                                       |   |                                                 |                                                                       |                   |            |        |         |            |                       |  |  |

**<u>Step 3</u>**: Click the box at the top that says "Course Can be substituted with an alternate course if necessary."

|                                                                                       | × | Add course se                                     | Add course selections                                                  |                   |            |        |         |            |                       |  |  |
|---------------------------------------------------------------------------------------|---|---------------------------------------------------|------------------------------------------------------------------------|-------------------|------------|--------|---------|------------|-----------------------|--|--|
| Oilfields High School                                                                 |   | Set defaults                                      |                                                                        |                   |            |        |         |            |                       |  |  |
| Status: This year and next year<br>ASN:<br>Student no:<br>Grade: 7<br>Birthdato: Age: | ^ | Preferred     Course can be     Add by typing cou | Preferred      Add by typing course then hit enter or select from list |                   |            |        |         |            |                       |  |  |
| Enter search here                                                                     | Q | Dreferred cour                                    |                                                                        |                   |            |        |         |            |                       |  |  |
| Summary                                                                               |   | Preferred Cour                                    | reterrea courses                                                       |                   |            |        |         |            |                       |  |  |
| Digital documents                                                                     |   | Course                                            | Number                                                                 | Title)            | Substitute | Locked | Section | Course fee | School                |  |  |
| Class info                                                                            | ^ | MATOB                                             | MATO8                                                                  | Mathematics 8     |            |        |         |            | Oilfields High School |  |  |
| Classes                                                                               |   | SST08                                             | SST08                                                                  | Social Studies 08 |            |        |         |            | Oilfields High School |  |  |
| Schedule                                                                              |   |                                                   |                                                                        |                   | _          | -      |         |            |                       |  |  |

Updated June 13, 2024

**Step 4:** Type and select your preferred 8 option choices. You do not rank them, but these should be the ones you would most like to take. Once you've added your options, check that the *Substitution* box beside each one is selected. DO NOT click the substitution box beside your five core courses.

|                                                                                       | × | Add course selections                            |                                                                                                    |                   |            |        |         |            |                       |  |  |
|---------------------------------------------------------------------------------------|---|--------------------------------------------------|----------------------------------------------------------------------------------------------------|-------------------|------------|--------|---------|------------|-----------------------|--|--|
| Oilfields High School                                                                 |   | Set defaults                                     |                                                                                                    |                   |            |        |         |            |                       |  |  |
| Status: This year and next year<br>ASN:<br>Student no:<br>Grade: 7<br>Birthdate: Age: | ^ | Preferred     Course can b     Add by typing cou | Preferred      Atternate     Course can be substituted with an alternate course if necessary     Add by typing course then hit enter or select from list |                   |            |        |         |            |                       |  |  |
| Enter search here                                                                     | Q |                                                  |                                                                                                    |                   |            |        |         |            |                       |  |  |
| Summary                                                                               |   | Preferred cou                                    | Preferred courses                                                                                                    |                   |            |        |         |            |                       |  |  |
| Digital documents                                                                     |   | Course                                           | Number                                                                                                    | Title)            | Substitute | Locked | Section | Course fee | School                |  |  |
| Class info                                                                            | ^ | MAT08                                            | MAT08                                                                                                    | Mathematics 8     |            |        |         |            | Oilfields High School |  |  |
| Classes                                                                               |   | SST08                                            | SST08                                                                                                    | Social Studies 08 |            |        |         |            | Oilfields High School |  |  |
| Schedule                                                                              | _ | FNA08DR                                          | FNA08DR                                                                                                    | Theatre 8         | × 4        |        |         |            | Oiffields High School |  |  |
| Course selections                                                                     |   |                                                  |                                                                                                    |                   | •          |        |         |            |                       |  |  |

## Step 5: Go back to the top and check the box that says Alternate. Add course selections Set defaults O Preferred () Alternat Preferred courses Locked Course Number Title) Substitute Course fee MATOS MATOS Mathematics 8 SSTOR SSTOR Social Studies 08 FNA08DR ~ Theatre 8 Page: 1 \* Rows per page: 50 \* 1-3 of 3 K

**Step 6:** Add you 8 next option choices by typing in the same box. These are not your favourites, but are you alternate options if your top choices are not available. Be sure they are going under *Alternate Courses*.

|                                      | Add course s     | elections                                               |                   |            |         |            |                                                                                                    |       |  |  |  |
|--------------------------------------|------------------|---------------------------------------------------------|-------------------|------------|---------|------------|----------------------------------------------------------------------------------------------------|-------|--|--|--|
| Oilfields High School                | Set defaults     | iet defaults                                            |                   |            |         |            |                                                                                                    |       |  |  |  |
| Status: This year and next year      | Preferred (      | O Preferred   Alternate                                 |                   |            |         |            |                                                                                                    |       |  |  |  |
| ASN:<br>Student no:<br>Grade: 7      | Add by typing co | Add by typing course then hit enter or select from list |                   |            |         |            |                                                                                                    |       |  |  |  |
| Birthdate: Age:<br>Enter search here | Q Preferred cou  | Preferred courses                                       |                   |            |         |            |                                                                                                    |       |  |  |  |
| Summary                              | Course           | Number                                                  | Title)            | Substitute | Locked  | Section 0  | Course fee School                                                                                               |       |  |  |  |
| Digital documents                    | MAT08            | MAT08                                                   | Mathematics 8     |            |         |            | Oilfields High School                                                                                           | a l   |  |  |  |
| Class info                           | SST08            | SST08                                                   | Social Studies 08 |            |         |            | Oilfields High School                                                                                           | ı     |  |  |  |
| Classes                              | FNA08DR          | FNA08DR                                                 | Theatre 8         | ~          |         |            | Oilfields High School                                                                                           | i -   |  |  |  |
| Schedule                             |                  |                                                         |                   |            |         | Page: 1 ¥  | Rows per page: 50 ▼ 1-3 of 3 K                                                                                  | < > : |  |  |  |
| Course selections                    |                  |                                                         |                   |            |         |            | and be before the second second second second second second second second second second second second second se |       |  |  |  |
| Attendance                           | Alternate cou    | irses                                                   |                   |            |         |            |                                                                                                    |       |  |  |  |
| Achievement                          | Course           | Number                                                  | Title)            | Locked     | Section | Course fee | School                                                                                                    |       |  |  |  |
| Previous years                       | ~                |                                                         |                   | _          |         |            |                                                                                                    |       |  |  |  |
| Transportation                       | CTFPHJR          | PHOTOJR                                                 |                   |            |         |            | Oilfields High School                                                                                           |       |  |  |  |
| Lockers                              |                  |                                                         |                   |            |         | Page: 1 🔻  | Rows per page: 50 ▼ 1-1 of 1  <                                                                                 | < >   |  |  |  |

You are done. There is no save button.